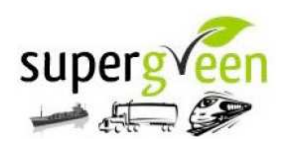

SEVENTH FRAMEWORK PROGRAMME

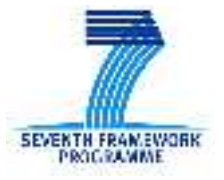

### THEME [7]

Theme Title: Transport (including Aeronautics)

# SuperGreen

## SUPPORTING EU'S FREIGHT TRANSPORT LOGISTICS ACTION PLAN ON GREEN CORRIDORS ISSUES

Grant agreement for: <Coordination and Support Actions (coordination)>

Grant agreement no.: TREN/FP7TR/233573/"SUPERGREEN"

# SuperGreen Knowledge Base

# **User Manual**

## **Table of Contents**

| 0 | PRF               | LIMINARY ACTIONS                               | 3           |
|---|-------------------|------------------------------------------------|-------------|
|   | 0.1<br>0.2<br>0.3 | User Registration<br>User Login<br>User Logout | 4<br>5<br>6 |
| 1 | "TE               | CHNOLOGIES" SECTION                            | 7           |
| 2 | "CO               | DRRIDOR" SECTION                               | 9           |
| 3 | "AP               | PLICABILITY" SECTION1                          | 2           |
| 4 | "QI               | UESTIONNAIRE" SECTION1                         | 7           |
| 5 | "RI               | EPORT" SECTION                                 | 2           |

# **0** Preliminary Actions

The Supergreen Knowledge Base home page (http://10.10.2.201/SuperGreen/Login.aspx) contains:

- "User Registration" link;
- Login form;
- "Log Out" link;
- Five section tab-sheets ("Home", "Corridors", "Technologies", "Applicability" and "Questionnaire"); if you have not logged in, these five sections have the same content (Figure 1).

|                                      |                           | Technologies                   | Court dama | auglingh itan. | Qualitation                                                                                                    | Breach                                                                                          |                           |
|--------------------------------------|---------------------------|--------------------------------|------------|----------------|----------------------------------------------------------------------------------------------------|-------------------------------------------------------------------------------------------------|---------------------------|
|                                      | Home                      | Technologies                   | Comdors    | Applicability  | Questionnaire                                                                                                    | Report                                                                                          |                           |
|                                      |                           |                                |            |                | The SuperGreen K                                                                                                    | nowledge Rase is currently                                                                      | availa                    |
| . <b>ogin</b><br>ease, insert your l | login data or click on th | e User Registration link below |            |                | The <i>SuperGreen K</i><br>for a restricted g<br>necessary.<br>If you are not re                                          | nowledge Base is currently a<br>roup of users and registr<br>gistered, please click on ti       | availa<br>ration<br>the u |
| <b>-ogin</b><br>lease, insert your l | login data or click on th | e User Registration link below | R          | lequired       | The SuperGreen K<br>for a restricted g<br>necessary.<br>If you are not re<br>registration link below<br>User Registration | nowledge Base is currently :<br>roup of users and registr<br>gistered, please click on ti<br>v. | v availa<br>tration       |

Figure 1: Web-Tool Home Page

### 0.1 User Registration

To access the customized services of the Supergreen Knowledge Base you must register as follows:

• Click on "User Registration" sign and read the disclaimer of the project (Figure 2);

|                                                                                                    | ght Transport Logist                                                                                                    | ics Action Plan on Gree                                                                                                    | 1                                                                                                    |                                                                                                    |               |        | <u>User Manual</u> |
|----------------------------------------------------------------------------------------------------|----------------------------------------------------------------------------------------------------|----------------------------------------------------------------------------------------------------|----------------------------------------------------------------------------------------------------|----------------------------------------------------------------------------------------------------|---------------|--------|--------------------|
|                                                                                                    | Home                                                                                                    | Technologies                                                                                                    | Corridors                                                                                                    | Applicability                                                                                                    | Questionnaire | Report |                    |
|                                                                                                    |                                                                                                    |                                                                                                    |                                                                                                    |                                                                                                    |               |        |                    |
|                                                                                                    |                                                                                                    |                                                                                                    |                                                                                                    |                                                                                                    |               |        |                    |
| User registr                                                                                                    | ation                                                                                                    |                                                                                                    |                                                                                                    |                                                                                                    |               |        |                    |
|                                                                                                    | Welcome                                                                                                    | to the SuperGreen                                                                                                    | Knowledge Base                                                                                                    |                                                                                                    |               |        |                    |
| <i>SuperGreen</i> is a C<br>7th Framework Pro                                                                                                    | oordinated Action su<br>ogramme.                                                                                                    | pported by the Europea                                                                                                    | n Commission (DG-TRE                                                                                                    | N) in the context of the                                                                                                    |               |        |                    |
| The objectives of<br>networks by fulfill<br>aspects.                                                                                                  | the SuperGreen pr<br>ing requirements co                                                                                                    | oject concern supporti<br>vering environmental, t                                                                                                    | ng the development o<br>echnical, economic, soc                                                                                                    | of sustainable transport<br>tial and spatial planning                                                                                                    |               |        |                    |
| The SuperGreen I<br>necessary.                                                                                                    | (nowledge Base is d                                                                                                    | currently available for a                                                                                                    | restricted group of u                                                                                                    | sers and registration is                                                                                                    |               |        |                    |
| The information st<br>through questionn<br>your general infor<br>shall be at the us<br>employees or ager<br>sustained by any p<br>contained in this d | ored in the SuperGre<br>aires, interviews, wo<br>mation and use only.<br>ers sole risk. Neithe<br>tts shall be liable or r<br>verson as a result of to<br>ocument, or due to a | en Knowledge Base hav<br>rkshops and web sites.<br>Use of any knowledge,<br>r the SuperGreen Cons<br>esponsible, in negligenc<br>the use, in any manner<br>ny inaccuracy, omission | a been collected by the<br>The content of the pag<br>information or data con<br>ortium nor any of its r<br>a or otherwise, for any l<br>or form, of any knowled<br>or error contained herei | SuperGreen Consortium<br>tes of this website is for<br>tained in this document<br>members, their officers,<br>loss, damage or expense<br>dge, information or data<br>n. |               |        |                    |
| The European Cor<br>information or dat<br>was made only for<br>indirect, either by<br>other corridor, wit                                             | nmission shall not in<br>a, or of the conseque<br>the purposes of the S<br>the SuperGreen Cons<br>h respect to any crite                                                       | any way be liable or n<br>ences thereof. The select<br>SuperGreen project and<br>sortium or by the Europa<br>ria, environmental, econ                                              | esponsible for the use<br>tion of the corridors ide<br>by no means implies any<br>ean Commission, of the<br>omic, or other.                                                                 | of any such knowledge,<br>intified in this document<br>y endorsement, direct or<br>se corridors vis-à-vis any                                                           |               |        |                    |
| If you continue to<br>terms and condition                                                                                                    | browse and use this<br>ns of use.                                                                                                    | website, you are agree                                                                                                    | ing to comply with and                                                                                                    | be bound by the above                                                                                                    |               |        |                    |
| )<br>• I de                                                                                                    | l accept Term an<br>o not accept Term                                                                                                    | d Condition of the Su<br>and Condition of th                                                                                                    | uperGreen Knowled<br>e SuperGreen Know                                                                                                    | ge Base<br>ledge Base                                                                                                    |               |        |                    |

#### Figure 2: User Registration - Disclaimer

- Insert your credentials (user name, first name, surname, company and email) in the specific boxes of User Registration form) (Figure 3);
- Click on "Register" button (Figure 3);

| User Name:  |                                                                         |                                                                                |                                                                                |                                                                                   |                                                                                |
|-------------|-------------------------------------------------------------------------|--------------------------------------------------------------------------------|--------------------------------------------------------------------------------|-----------------------------------------------------------------------------------|--------------------------------------------------------------------------------|
| First Name: |                                                                         |                                                                                |                                                                                |                                                                                   |                                                                                |
| Surname:    |                                                                         |                                                                                |                                                                                |                                                                                   |                                                                                |
| Company:    |                                                                         |                                                                                |                                                                                |                                                                                   |                                                                                |
| Email:      |                                                                         |                                                                                |                                                                                |                                                                                   |                                                                                |
| Register    | Cancel                                                                  |                                                                                |                                                                                |                                                                                   |                                                                                |
|             | User Name:<br>First Name:<br>Surname:<br>Company:<br>Email:<br>Register | User Name:<br>First Name:<br>Surname:<br>Company:<br>Email:<br>Register Cancel | User Name:<br>First Name:<br>Surname:<br>Company:<br>Email:<br>Register Cancel | User Name:<br>First Name:<br>Surname:<br>Company:<br>Email:<br>Register<br>Cancel | User Name:<br>First Name:<br>Surname:<br>Company:<br>Email:<br>Register Cancel |

#### Figure 3: User Registration Form

• You will receive a confirmation email with your username and password for access; the password is a random alphanumeric string generated by the system administrator (Figure 4).

Hi (name) (surname), thank you for your registration! These are your registration data: Name: (name) Surname: (surname) Company: (company name) Email: account@provider.com and your login parameters are: Userld: (username) Password: (random alphanumeric string)

#### Figure 4: Example of Confirmation Email

### 0.2 User Login

- For access to customised Web-Tool, in the home page insert your login parameters in the specific boxes (User Id and Password) (Figure 5);
- Click on "Login" button.

| Please, insert your login data or click on the User Regist | tration link below. |               |
|------------------------------------------------------------|---------------------|---------------|
|                                                            | User Id             | Required      |
| Pa                                                         | assword             | Required      |
|                                                            | -                   | - 20 Ad 10 ad |

Figure 5: Login Form

The home page (Figure 6) contains the logos of project partners and is structured in 5 sections:

- "Home",
- "Technologies",

- "Corridors",
- "Applicability"
- and "Questionnaire".

Each section is selectable clicking on the gray tab-sheet.

In the next chapters, each section is described.

| anna lagartica                      |                                         |                                                    |                               |                              |               |        | User man |
|-------------------------------------|-----------------------------------------|----------------------------------------------------|-------------------------------|------------------------------|---------------|--------|----------|
|                                     | Home                                    | Technologies                                       | Corridors                     | Applicability                | Questionnaire | Report |          |
|                                     |                                         |                                                    | 1                             | -197                         |               |        | -        |
| lome page                           | (                                       |                                                    |                               |                              |               |        |          |
|                                     | Welcom                                  | e to the SuperGreen H                              | nowledge Base                 |                              |               |        |          |
| sontext of the 3                    | a Coordinated Act<br>7th Framework Pr   | tion supported by the ogramme.                     | European Commis               | sion (DG-TREN) in the        | e             |        |          |
| he objectives of th                 | e SuperGreen project (                  | concern supporting the devek                       | opment of sustainable tra     | nsport networks by fulfillin | 5             |        |          |
| equirements coverin                 | genvironmental, tecnnic                 | al, economic, social and spatial p                 | nanning aspects.              | the rooms of the project     |               |        |          |
|                                     |                                         | ry presenting the most promisin                    | - Destance and should be a    | the scope of the project.    |               |        |          |
| The applicabilit<br>Project have be | y of the technolog<br>een evaluated and | gies on the Green Corr<br>I reported in the next p | idors defined within<br>ages. | n the SuperGreen             |               |        |          |
| Sup                                 | erGveer                                 | Supportin                                          | g European l                  | Jnion's                      |               |        |          |
|                                     | Freig                                   | ht Transport Lo                                    | ogistics Actio                | on Plan                      |               |        |          |
| -                                   |                                         | on Gre                                             | en Corridors                  | Issues                       |               |        |          |
|                                     | SuperGreen                              | is co-funded by the Fi                             | Ironean Commissio             |                              |               |        |          |
|                                     | in th                                   | e scope of 7th Researc                             | h Programme                   |                              |               |        |          |
| SEVENTH EPAMEWITEK                  | WWW.                                    | supergreen                                         | project.eu                    | ***                          |               |        |          |

Figure 6: Web-Tool Login Page

### 0.3 User Logout

For exit from private session of the Knowledge Base, click on "Log Out" sign.

# 1 "Technologies" section

In this section, the SuperGreen Knowledge Base shows a table per each technology with all the data and characteristics collected by the SuperGreen Consortium. The data are available after selecting one or more modes of transport and then the technology category (Figure 7 and Figure 8).

|            | Home               | Technologies                                                                                                   | Corridors          | Applicability         | Questionnaire                                                                                                    | Report                                                                         |   |
|------------|--------------------|----------------------------------------------------------------------------------------------------|--------------------|-----------------------|----------------------------------------------------------------------------------------------------|--------------------------------------------------------------------------------|---|
|            |                    | The second second second second second second second second second second second second second second second s |                    | 17                    | 20                                                                                                    |                                                                                |   |
| echnologie | S<br>mode of trans | port and the technolog                                                                                         | gy category from t | he list on the right. | Technologies Br<br>Select transport mod<br>Rail Road Select the technology                                                      | rowsing<br>les you are interested in:<br>IWT I SSS I DSS<br>y cateopry:        |   |
|            |                    |                                                                                                    |                    |                       | Engines and Pro<br>Fuels and source<br>Cargo Handling a<br>Cargo Preparatio<br>Heating and Coo<br>Innovative units a<br>Vokidoo | pulsion Systems<br>as of energy<br>and Transfer<br>in<br>ling<br>and treatment | E |

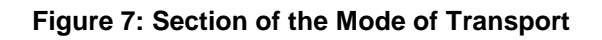

|                                                                                  | Home                                                                                                    | Technologies                                                                                                    | Corridors                                                                                                    | Applicability                             | Questionnaire                                                                    | Report                                               |   |
|----------------------------------------------------------------------------------|----------------------------------------------------------------------------------------------------|----------------------------------------------------------------------------------------------------|----------------------------------------------------------------------------------------------------|-------------------------------------------|----------------------------------------------------------------------------------|------------------------------------------------------|---|
| echnologie                                                                       | S                                                                                                    |                                                                                                    |                                                                                                    |                                           | Technologies<br>Select transport m                                               | Browsing<br>odes you are interested in:              | 1 |
| 0<br>FU05                                                                        | Alterna                                                                                                    | tive maritime<br>(AMP)                                                                                                    | Power Maritin                                                                                                    | ne E                                      | Select the technol<br>Engines and F<br>Fuels and sou                             | ogy category:<br>ropulsion Systems<br>rces of energy |   |
| Rescription                                                                      |                                                                                                    |                                                                                                    |                                                                                                    |                                           | Cargo Handlin<br>Cargo Prepara                                                   | g and Transfer                                       |   |
| MP is a shore-side<br>essel power system                                         | power source, a conversi<br>and a vessel that is fitted                                                                              | ion process to transform<br>I with a system capa <mark>bl</mark> e o                                                                       | the shore-side power v<br>f taking on electrical pow                                                                                                    | voltage to match the<br>ver while at dock | Heating and C<br>Innovative unit                                                 | ooling<br>s and treatment                            |   |
| MP is a shore-side<br>essel power system<br>esomess level                        | power source, a conversi<br>and a vessel that is fitted<br>Time to Market                                                            | ion process to transform<br>I with a system capable o<br>Energy Source                                                                     | the shore-side power v<br>f taking on electrical pow<br>Efficienc                                                                                                    | voltage to match the<br>ver while at dock | Heating and C<br>Innovative unit<br>Vehicles<br>Navigation tec                   | ooling<br>s and treatment<br>hnologies               |   |
| MP is a shore-side<br>essel power system<br>esciment level                       | power source, a conversi<br>and a vessel that is fitted<br><i>Time to Market</i><br><1                                               | ion process to transform<br>with a system capable o<br><i>Energy Source</i><br>0                                                           | the shore-side power v<br>f taking on electrical pow<br>compared on electrical pow<br>compared on the side of the side of t | voltage to match the<br>ver while at dock | Heating and C<br>Innovative unit<br>Vehicles<br>Navigation tec<br>Best Practices | ooling<br>s and treatment<br>hnologies               |   |
| MP is a shore-side<br>essel power system<br>le <i>stimess level</i><br>1<br>02   | power source, a conversi<br>and a vessel that is fitted<br><i>Time to Market</i><br><1<br><i>NCa</i> r                               | ion process to transform<br>with a system capable o<br><i>Energy Source</i><br><b>0</b><br><i>SOn</i>                                      | the shore-side power v<br>f taking on electrical pow<br>:<br>:<br>:<br>:<br>:<br>:<br>:<br>:<br>:<br>:<br>:<br>:<br>:<br>:<br>:<br>:<br>:                                                                                                    | voltage to match the<br>ver while at dock | Heating and C<br>Innovative unit<br>Vehicles<br>Navigation tec<br>Best Practices | s and treatment                                      |   |
| MP is a shore-side<br>essel power system<br>iesoliness level<br>i<br>itoz        | power source, a conversi<br>and a vessel that is fitted<br>Time to Market<br><1<br>NOr<br>Depending on<br>size                       | ion process to transform<br>with a system capable o<br><i>Energy Source</i><br>0<br><i>SCO</i><br>• vessel's Depending<br>size             | the shore-side power v<br>f taking on electrical pow<br>compared by the side of the side of the     | voltage to match the<br>ver while at dock | Heating and C<br>Innovative unit<br>Vehicles<br>Navigation tec<br>Best Practices | s and treatment                                      |   |
| MP is a shore-side<br>essel power system<br>tesofiness level<br>)<br>102<br>1787 | power source, a conversi<br>and a vessel that is fitted<br>Time to Harket<br><1<br>NCar<br>Depending on<br>size<br>Energy consume re | ion process to transform<br>with a system capable of<br>Energy Source<br>0<br>SOr<br>1 vessel's Depending<br>size<br>eduction Carbon Foetp | the shore-side power v<br>f taking on electrical pow<br>compared for the side of the side of the side<br>compared for the side of the side of the s | voltage to match the<br>ver while at dock | Heating and C<br>Innovative unit<br>Vehicles<br>Navigation tec<br>Best Practices | s and treatment                                      |   |

Figure 8: Selection of the Technology Category

The data available per each technology applicable on the selected modes of transport and belonging to the selected category are (Figure 12):

- Brief description of the technology,
- Readiness level,
- Time to market,
- Energy source,
- Efficiency,
- CO2 emissions,
- NOx emissions,
- SOx emissions,
- Life Cicle Cost,
- Mean Time Between Failure,
- Energy Consume reduction,
- Carbon Footprint reduction.

| ID                                       | Name                           |                                | Transp. Modes                       |
|------------------------------------------|--------------------------------|--------------------------------|-------------------------------------|
| EN16                                     | Full/para                      | llel hybrid                    | Road                                |
| Description                              |                                |                                |                                     |
| Electrical support of engine p<br>engine | ower by saving and re-use of b | preak-energy; combination of 6 | cylinder engine plus electrical     |
| Readiness level                          | Time to Market                 | Energy Source                  | Efficiency                          |
| 9                                        | 3                              | electricity                    | same as Diesel engine               |
| <i>C02</i>                               | NOx                            | 50x                            | LCC                                 |
| ca. 25% less than<br>Diesel              | ca. 25% less than<br>Diesel    | ca. 25% less than<br>Diesel    | ca. +50% more than<br>Diesel engine |
| MTBF                                     | Energy consume reduction       | Carbon Footprint reduction     |                                     |
| 0                                        | -                              | -                              |                                     |

**Figure 9: Technology Characteristics** 

# 2 "Corridor" section

The default screen contains the European map (Figure 10), which shows all the corridors and all transport modes analyzed in the project.

It is possible to move the map in direction north, south, east or west using the buttons located at the top, bottom, left or right of the map. You can also change the display scale, zooming out and zooming in with the buttons placed in the upper and lower right side.

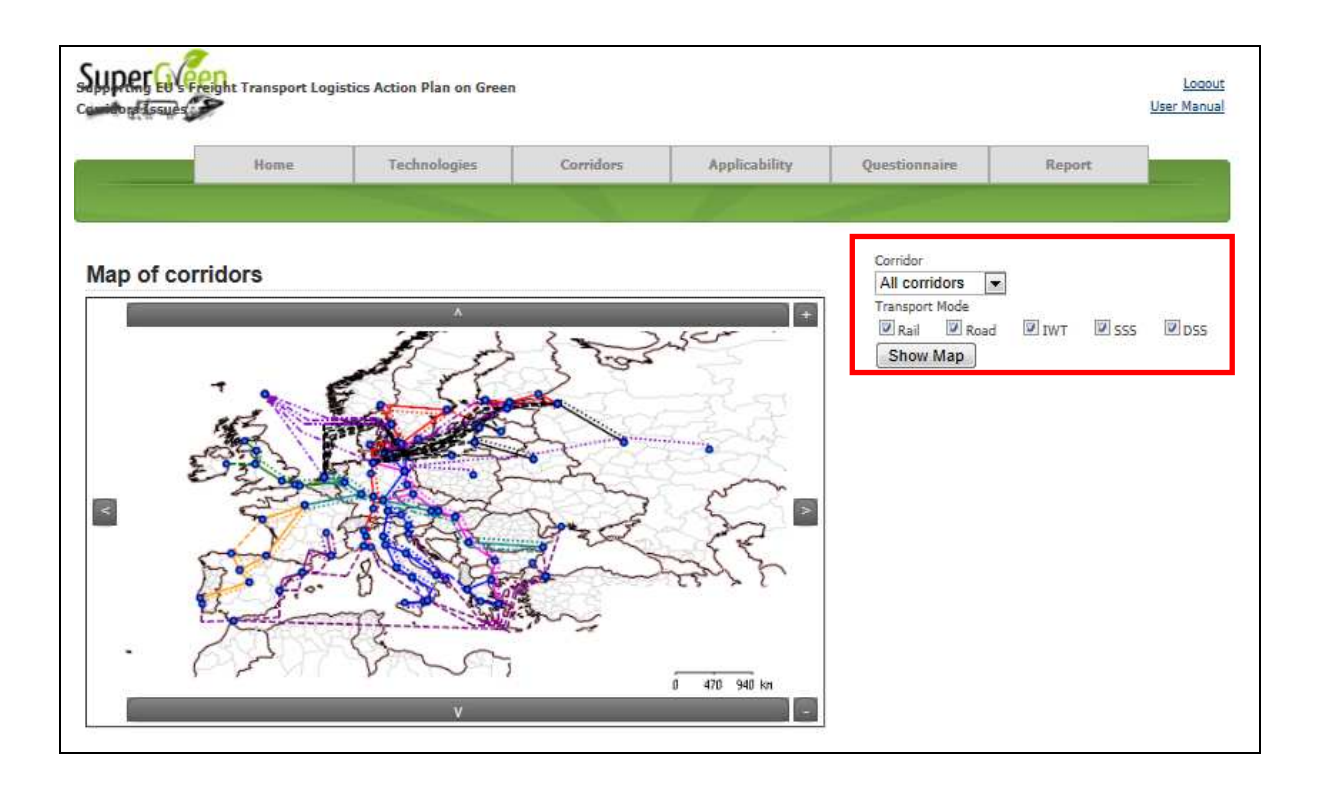

Figure 10: Corridors Section Default Screen

The map can be customized selecting one or more of the following elements (Figure 10):

- Corridors (one at a time, clicking on the combobox "corridor"),
- Transport mode (one or more at the same time, checking the specific checkbox of "Transport mode" list),

and clicking on the "Show Map" button.

When a corridor is selected, the map is automatically scaled to show the entire corridor, and the tool displays four tables:

• The first one (on the right of map) contains the corridor node list (Figure 11), each one is identified by 3 fields (id, node, select); if it is checked, the "selected" field allows putting in evidence the selected node; it is possible to select one or more nodes and correspondingly they are displayed in yellow colour on the map (Figure 12);

- The second one (on the right of the first table) contains the corridor link list (Figure 11), each one is identified by 4 fields (id, origin, destination, select); if it is checked, the "selected" field allows putting in evidence the selected link; it is possible to select one or more links and correspondingly they are displayed in yellow colour on the map (Figure 12);
- The third one (reported below the map) shows per each selected transport node and per each selected link - the applicable technologies referred to transport mode and technology category (Figure 13);
- The fourth one (reported below the third table) shows for each transport mode and for each node that are selected the technology categories and technologies that are applicable (Figure 13).

| Brenner                      | 3            |            |             |        |
|------------------------------|--------------|------------|-------------|--------|
| Transport Moo<br>☑ Rail ☑ Ro | ie<br>ad 🗹 I | IWT 🗹 SSS  | DSS Sh      | iow Ma |
| Node                         | Select       | Origin     | Destination | Select |
| Ancona                       |              | Malmo      | Trelleborg  |        |
| Athens                       |              | Trelleborg | Sassnitz    |        |
| Bari                         |              | Trelleborg | Rostock     |        |
| Berlin                       |              | Sassnitz   | Berlin      |        |
| Bologna                      |              | Rostock    | Berlin      |        |
| Brindisi                     |              | Berlin     | Nurnberg    |        |
| Igoumenitsa                  |              | Numberg    | Munich      |        |
| Malmo                        |              | Munich     | Salzburg    |        |
| Messina                      |              | Salzburg   | Villach     |        |
| Munich                       |              | Villach    | Trieste     | 6      |
| 123                          | -            | 123        |             |        |

Figure 11: Tables showing the Node and Link Lists

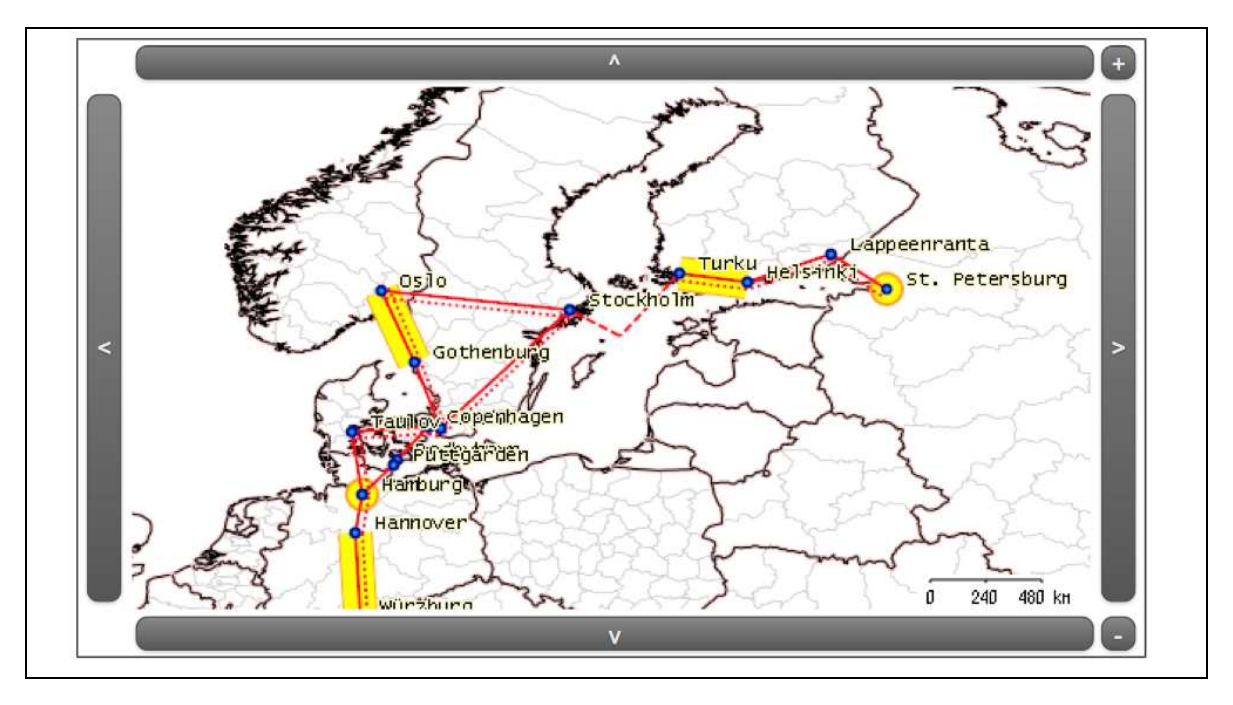

Figure 12: Map of Selected Nodes and Links of a Corridor

| Origin    | Destination | Mode    | Technology Category                 | Applicable Technology                                   |  |
|-----------|-------------|---------|-------------------------------------|---------------------------------------------------------|--|
|           |             |         | -                                   | Carbon-free rail freight transport                      |  |
|           |             |         |                                     | TDS                                                     |  |
|           |             |         | Best Practices                      | Traffic Flow Management                                 |  |
|           |             |         | -                                   | Traffic Management System                               |  |
|           |             |         | Engines and Propulsion Systems      | LPG Engine for Diesel Locomotives                       |  |
|           |             |         | Finale and an investor of an annual | Electricity                                             |  |
|           |             |         | rueis and sources or energy         | Fuel cell hybrid system                                 |  |
|           |             | Deileur |                                     | APU (Auxiliary Power Unit)                              |  |
|           |             | Railway | Innovative units and treatment      | Braking energy recovery                                 |  |
|           |             |         | _                                   | Onboard energy storage systems                          |  |
|           |             |         |                                     | Global Navigation Satellite Systems or GNSS             |  |
|           |             |         | Navigation technologies             | Train Control System                                    |  |
|           |             |         | 10 1143                             | WiMax - Worldwide Interoperability for Microwave Access |  |
|           |             |         |                                     | Brake energy recovery system                            |  |
|           |             |         | Vehicles                            | Electric Locomotive                                     |  |
| 10102-012 | -           |         |                                     | Hybrid Locomotive                                       |  |
| Heisinki  | Тигки       |         |                                     | Diesel turbo compound                                   |  |
|           |             |         | Engines and Propulsion Systems      | Full/parallel hybrid                                    |  |
|           |             |         |                                     | Electricity                                             |  |
|           |             |         |                                     | Ethanol and bio-diesel                                  |  |
|           |             |         | Fuels and sources of approx.        | Fuel cell hybrid system                                 |  |
|           |             |         | Puels and sources of energy         | HFO (Reference)                                         |  |
|           |             |         |                                     | Hydrogen                                                |  |
|           |             | Deed    | -                                   | Ultra-low sulphur diesel                                |  |
|           |             | Road    |                                     | Global Navigation Satellite Systems or GNSS             |  |
|           |             |         | Navigation technologies             | Predictive cruise control (PCC)                         |  |
|           |             |         |                                     | WiMax - Worldwide Interoperability for Microwave Access |  |
|           |             |         |                                     | Aerodynamic drag improvements                           |  |
|           |             |         |                                     | Electric vehicles                                       |  |
|           |             |         | Vehicles                            | Euro VI vehicles                                        |  |
|           |             |         |                                     | Hybrid Truck                                            |  |
|           |             |         |                                     | Low rolling resistance tires                            |  |

Figure 13: List of Technologies Applicable on Selected Links

# 3 "Applicability" section

In the "Applicability" selection, the SuperGreen Knowledge Base shows the applicability of the technology on a pre-selected corridor.

The procedure for the selection of technology is:

• Selection of one mode of transport

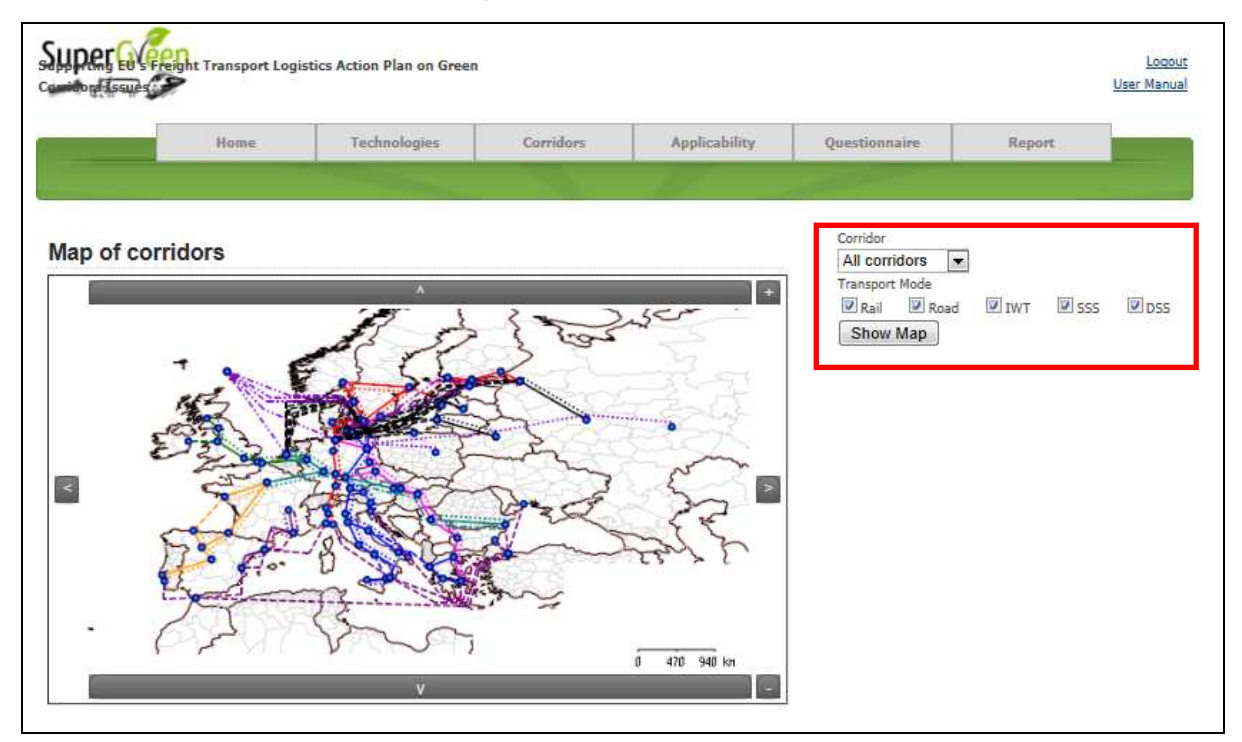

Figure 14: Selection of the transport mode

• Selection of the technology category:

|             | Home         | Technologies       | Corridors      | Applicability | Questionnaire                                                                                                    | Report         |   |
|-------------|--------------|--------------------|----------------|---------------|----------------------------------------------------------------------------------------------------|----------------|---|
| obnologia   | a Applicabi  | lity               |                | 1000          | Select the transport                                                                                                    | mode           |   |
|             | the technolo | my cotogony on the | nanol on the r | ight          | 🖱 Rail 🖲 Road 🖉                                                                                                    | IWT 🔘 SSS 🗢 DS | 5 |
| Case select | the technolo | gy category on the |                | iyin.         | Select the Techonol                                                                                                    | gy category    |   |
|             |              |                    |                |               | Engines and Propulsion Systems<br>Fuels and sources of energy<br>Cargo Handling and Transfer<br>Cargo Preparation<br>Heating and Cooling |                |   |
|             |              |                    |                |               | Select the Techonol                                                                                                    | 34             |   |
|             |              |                    |                |               | Select the corridor                                                                                                    |                |   |

Figure 15: Selection of Technology Category

• Selection of the technology:

|            | Home         | Technologies       | Corridors  | Applicability | Questionnaire                                                                                | Report                                                        |  |
|------------|--------------|--------------------|------------|---------------|----------------------------------------------------------------------------------------------|---------------------------------------------------------------|--|
|            |              |                    |            | -17           |                                                                                              |                                                               |  |
| hnologie   | s Applicabil | lity               |            |               | Select the transport                                                                         | mode                                                          |  |
| ase select | the technolo | gy on the panel on | the right. |               | C Rail 🖲 Road 🔇                                                                              | IWT © SSS © DSS                                               |  |
|            |              |                    |            |               | Fuels and source<br>Cargo Handling<br>Cargo Preparati<br>Heating and Cou<br>Innovative units | es of energy<br>and Transfer<br>on<br>offing<br>and treatment |  |
|            |              |                    |            |               | Select the Techonol                                                                          | ay                                                            |  |
|            |              |                    |            |               | Ethanol and bio-<br>CGN ( compress<br>LNG<br>Biogas<br>Electricity                           | diesel<br>sed natural gas)                                    |  |
|            |              |                    |            |               | Select the corridor                                                                          |                                                               |  |

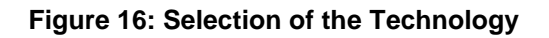

• Selection of the corridor:

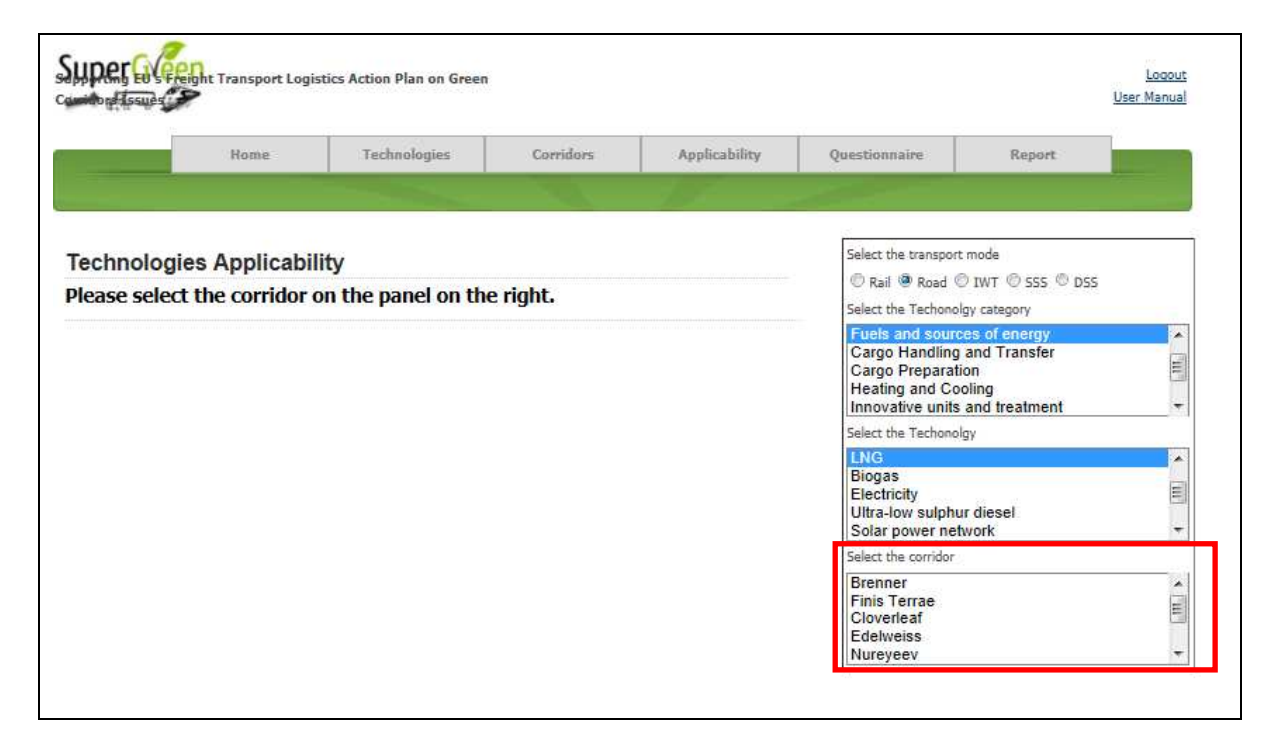

#### Figure 17: Selection of the Corridor

After the four selections, the SuperGreen Knowledge Bases offers automatically the map of Europe with the possible corridor highlighted in green and a table that reports the selections made. Farther, it is reported the list of nodes and links

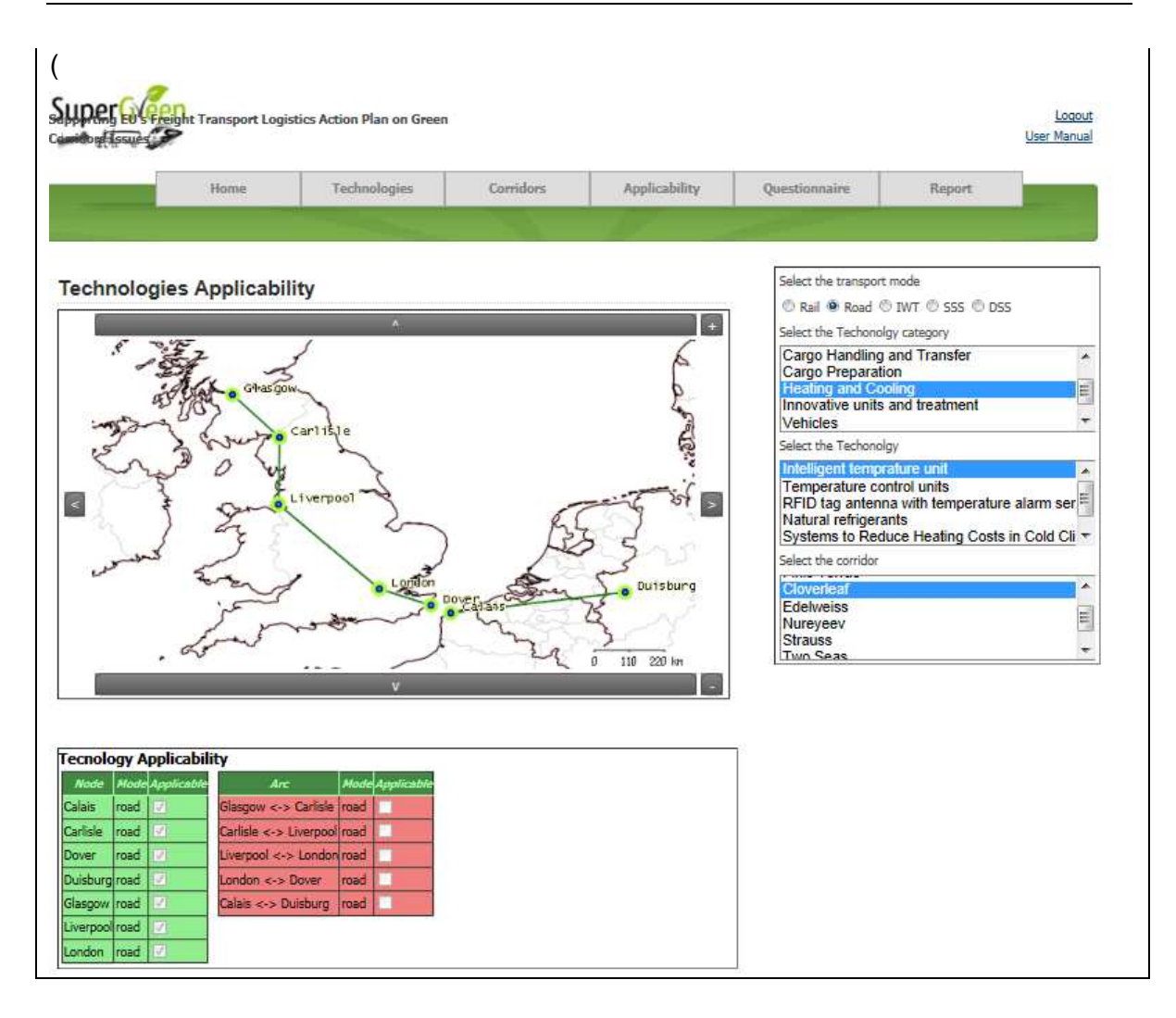

Figure 18) highlighted in different colours:

- *Green*: the SuperGreen Consortium considers the technology as applicable on the nodes/links;
- *Red*: the SuperGreen Consortium considers the technology as not applicable on the nodes/links.

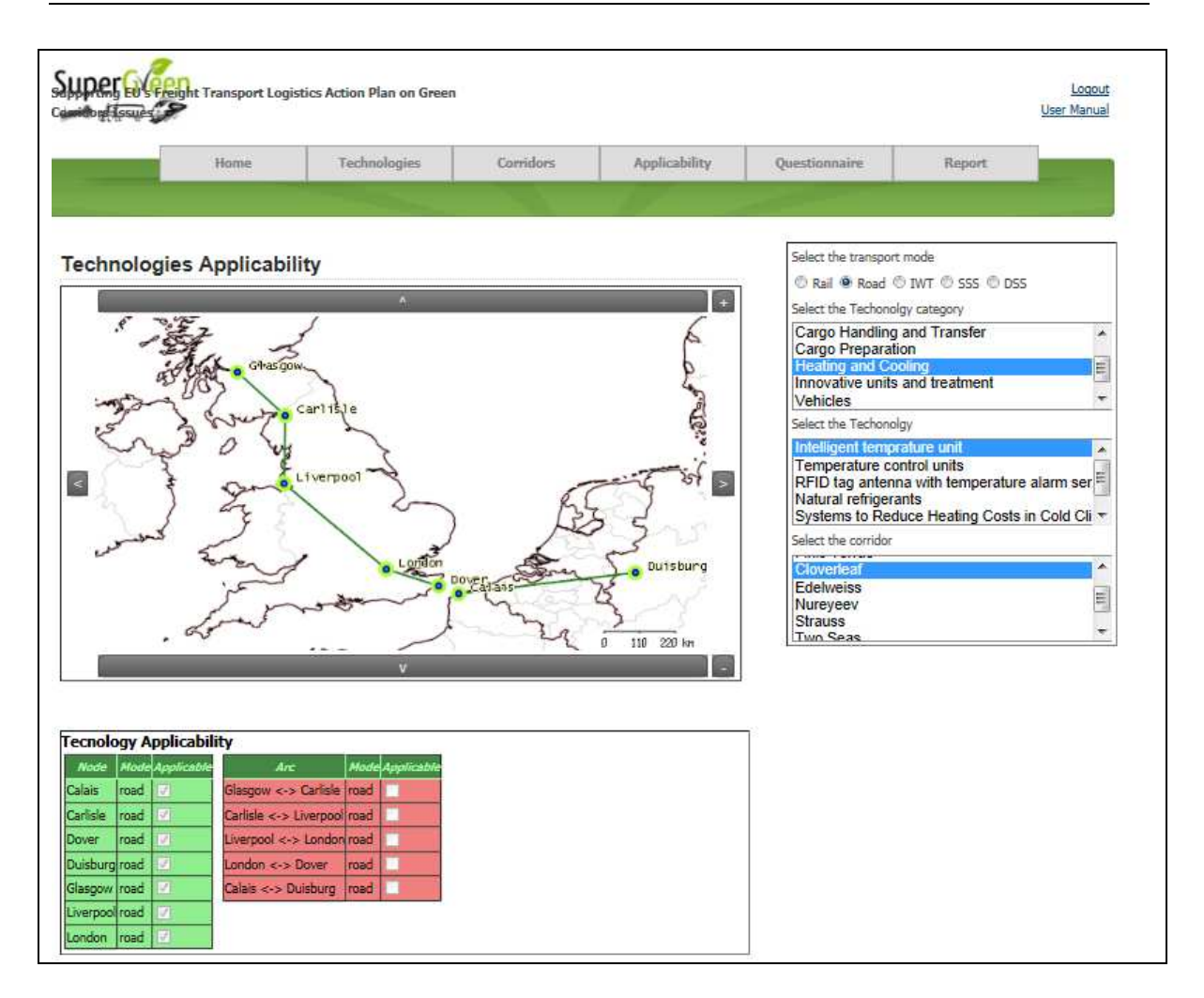

Figure 18: Map of the Technology Applicability

# 4 "Questionnaire" section

In this section it is possible to express our feedback on a technology, on its influence on the KPIs defined in the scope of the project and on its applicability on the corridors (nodes + links).

The needed steps to fill in the questionnaire are (Figure 19):

- Selection of the transport mode,
- Selection of the technology category,
- Selection of the technology.

|           | Home | Technologies                                                                                                   | Corridors | Applicability | Questionnaire         | Report                         |  |
|-----------|------|----------------------------------------------------------------------------------------------------|-----------|---------------|-----------------------|--------------------------------|--|
|           |      | The second second second second second second second second second second second second second second second s | 1         | 17            |                       |                                |  |
| estionnai | re   |                                                                                                    |           |               | Questionnaire Cho     | ice                            |  |
|           |      |                                                                                                    |           |               | Please select the tra | nsport mode:                   |  |
|           |      |                                                                                                    |           |               | 🖲 Rail 🖱 Road 🖱       | IWT © SSS © DSS                |  |
|           |      |                                                                                                    |           |               | Please select the cat | egory of technology:           |  |
|           |      |                                                                                                    |           |               | Engines and Pro       | pulsion Systems                |  |
|           |      |                                                                                                    |           |               | LPC Engine for        | nnology:<br>Diesel Locomotives |  |
|           |      |                                                                                                    |           |               |                       |                                |  |
|           |      |                                                                                                    |           |               |                       |                                |  |
|           |      |                                                                                                    |           |               |                       |                                |  |

Figure 19: Default Screen of the "Questionnaire" section

The highlighted area reports the list of questionnaires already completed by the user.

The questionnaire section is composed of one page dedicated to the evaluation of the influence on KPIs and then one page to express the feedback on the applicability of technology on each selected corridor.

In the right part of the default screen a table provides data relative to the technology characteristics (Figure 20).

In the left part, few indications on the questionnaire are reported.

|                          | Transpo <mark>rt</mark> Logist    | ics Action Plan on Green        | -                         |                            |                        | Lo:<br>User Ma                        | <u>qout</u><br>mual |
|--------------------------|-----------------------------------|---------------------------------|---------------------------|----------------------------|------------------------|---------------------------------------|---------------------|
|                          | Home                              | Technologies                    | Corridors                 | Applicability              | Questionnaire          | Report                                |                     |
|                          |                                   | and the second second           |                           | 17 -                       |                        |                                       |                     |
| -                        |                                   |                                 |                           |                            | Name                   |                                       |                     |
| Questionnaire            |                                   |                                 |                           |                            | Full/                  | parallel hybrid                       |                     |
|                          |                                   |                                 |                           |                            | 10                     | Transp. Modes                         |                     |
| Introduction             |                                   |                                 |                           |                            | Manage and America as  | Road                                  |                     |
| Welcome, and thank you   | to compile this que               | stionnaire.                     |                           |                            | Description            | anging power by caving and re         |                     |
| We ask for your commen   | ts and opin <mark>ion abou</mark> | t technology application KPI    | and applicability to corr | dors.                      | of break-energy; co    | mbination of 6 cylinder engine        | plus                |
| You can stop and restart | questionnaire comp                | pilation at will, simply restar | t the questionnaire for t | he same technology and the | e electrical engine    |                                       |                     |
| same transport mode, an  | d you will find all yo            | our pervious answers, that y    | ou can change.            |                            | Readiness level        | Time to Market                        |                     |
|                          |                                   | Cancel                          |                           | Continue >>                | Energy Source          | Etfinience                            |                     |
|                          |                                   |                                 |                           |                            | electricity            | same as Diesel engin                  | e                   |
|                          |                                   |                                 |                           |                            | C02                    | NOx                                   |                     |
|                          |                                   |                                 |                           |                            | ca. 25% less<br>Diesel | than ca. 25% less t<br>Diesel         | than                |
|                          |                                   |                                 |                           |                            | 50r                    | LCC                                   |                     |
|                          |                                   |                                 |                           |                            | ca. 25% less<br>Diesel | than ca. +50% more t<br>Diesel engine | than                |
|                          |                                   |                                 |                           |                            | MTBF                   | Energy consume reduction              |                     |
|                          |                                   |                                 |                           |                            | 0                      | -                                     |                     |
|                          |                                   |                                 |                           |                            | Carbon Footprint redu  | ction                                 |                     |
|                          |                                   |                                 |                           |                            | -                      |                                       |                     |
|                          |                                   |                                 |                           |                            |                        |                                       |                     |

Figure 20: Introduction to the Questionnaire

In the second page of the questionnaire (Figure 21), on the table in the right part of the screen shows the data of the technology (these data are reported in each of the following pages).

In the left part, it is possible to write a comment on the technology and the express a feedback on the technology influence on a selection of KPIs.

The available opinions are (Figure 21):

- Unknown: the influence of the technology on that KPI is not known,
- Pejorative: the influence is negative,
- Unchanged: no influence,
- Better: the influence is positive,
- Very high: the influence is very positive.

| and Burketter                                                                                                    | it Transport Logistics                                                                         | Action Plan on Green                                                                                                    |                                                                                                    |                                                                                                    |                                                                                                    |                                            | 1                                                                                                    | User Manua                                      |
|----------------------------------------------------------------------------------------------------|------------------------------------------------------------------------------------------------|----------------------------------------------------------------------------------------------------|----------------------------------------------------------------------------------------------------|----------------------------------------------------------------------------------------------------|----------------------------------------------------------------------------------------------------|--------------------------------------------|----------------------------------------------------------------------------------------------------|-------------------------------------------------|
|                                                                                                    | Home                                                                                           | Technologies                                                                                                    | Corridors                                                                                                    | Applicability                                                                                                    | Questionnair                                                                                                    | NE .                                       | Report                                                                                                    |                                                 |
|                                                                                                    |                                                                                                | and the second second                                                                                                    |                                                                                                    | - Maria - Maria                                                                                                    | _                                                                                                    |                                            |                                                                                                    |                                                 |
| uestionnaire                                                                                                    | 9                                                                                              |                                                                                                    |                                                                                                    |                                                                                                    | Name                                                                                                    | Full/nara                                  | allel hybrid                                                                                                    |                                                 |
|                                                                                                    |                                                                                                |                                                                                                    |                                                                                                    |                                                                                                    | 10                                                                                                    | any pare                                   | Transp. Mades                                                                                                    |                                                 |
| omments and KP                                                                                                    | PI                                                                                             |                                                                                                    |                                                                                                    |                                                                                                    |                                                                                                    |                                            | Road                                                                                                    |                                                 |
| lease insert your comm                                                                                                    | nents about the technolo                                                                       | oov:                                                                                                    |                                                                                                    |                                                                                                    | Description                                                                                                    |                                            |                                                                                                    |                                                 |
|                                                                                                    |                                                                                                |                                                                                                    |                                                                                                    |                                                                                                    | of break-en                                                                                                    | upport of engin<br>hergy: combina<br>heine | e power by saving<br>tion of 6 cylinder                                                                                                    | ) and re-us<br>engine plu                       |
|                                                                                                    |                                                                                                |                                                                                                    |                                                                                                    |                                                                                                    |                                                                                                    | ignie                                      |                                                                                                    |                                                 |
|                                                                                                    |                                                                                                |                                                                                                    |                                                                                                    |                                                                                                    | Readiness le                                                                                                    | ve/                                        | Time to Market                                                                                                    |                                                 |
|                                                                                                    |                                                                                                |                                                                                                    |                                                                                                    |                                                                                                    | Readiness le<br>9                                                                                                | vel                                        | Time to Market                                                                                                    |                                                 |
| lease insert your opinio                                                                                                    | on about technology imp                                                                        | pact (for <b>road</b> transport r                                                                                                    | mode) on KPIs:                                                                                                    |                                                                                                    | Restliness le<br>9<br>Energy Sound                                                                               | ve/<br>ce                                  | Time to Market<br>3<br>Efficiency                                                                                                    |                                                 |
| lease insert your opinio                                                                                                    | on about technology imp                                                                        | Dact (for <b>road</b> transport to the second transport to the second transport to the second test of the second test of test of test of t | mode) on KPIs:<br>ative 💿 unchanged 16                                                                                                    | ) better 💿 very high                                                                                                    | Resolutes in<br>9<br>Energy Sourd<br>electricity                                                                 | ve/                                        | Time to Market<br>3<br>Efficiency<br>same as Diese                                                                                                    | l engine                                        |
| ease insert your opinio<br>Fuel savings<br>Cost savings                                                                                                    | on about technology imp                                                                        | osect (for <b>road</b> transport i<br>O unknow O pejor<br><b>O unknow</b> O pejor                                                                                                    | mode) on KPIs:<br>ative (10) unchanged (1)<br>ative (10) unchanged (1)                                                                                                    | <mark>) better</mark> <sup>©</sup> very high<br>○ better <sup>©</sup> very high                                                                                                    | Recolliness le<br>9<br>Energy Source<br>electricity<br>CO2                                                       | vel                                        | Time to Market<br>3<br>Efficiency<br>same as Diese<br>NOx                                                                                                    | l engine                                        |
| ease insert your opinic<br>Fuel savings<br>Cost savings<br>Resources savings                                                                                                    | on about technology imp                                                                        | oact (for <b>road</b> transport r<br>unknow Opejor<br><mark>Ounknow</mark> Opejor<br>Unknow Opejor                                                                                                    | mode) on KPIs:<br>ative () unchanged ()<br>ative () unchanged ()<br>ative () unchanged ()                                                                                                    | better <sup>©</sup> very high<br>better <sup>©</sup> very high<br>better <sup>©</sup> very high                                                                                          | Readiness ie<br>9<br>Energy Source<br>electricity<br>CO2<br>Ca, 25%<br>Diesel                                    | ve/<br>ce<br>o less tha                    | Time to Market<br>3<br>Efficiency<br>same as Diese<br>NOx<br>n ca. 25% I<br>Diesel                                                                                          | l engine<br>less tha                            |
| ease insert your opinic<br>Fuel savings<br>Cost savings<br>Resources savings<br>Emissison of CO2 s.                                                                                                    | on about technology imp<br>avings                                                              | oact (for road transport (<br>ounknow opejor<br>unknow opejor<br>ounknow opejor<br>unknow opejor<br>unknow opejor                                                                                                    | mode) on KPIs:<br>ative () unchanged ()<br>ative () unchanged (<br>ative () unchanged ()<br>ative () unchanged ()                                                                                                    | <ul> <li>better () very high</li> <li>better () very high</li> <li>better () very high</li> <li>better () very high</li> <li>better () very high</li> </ul>                              | Readiness in<br>9<br>Energy Source<br>electricity<br>CO2<br>Ca, 25%<br>Diesel<br>SCA                             | ver<br>ce<br>a less tha                    | Time to Market 3 Efficiency same as Diese M/Qx n ca. 25% I DieseI LCC                                                                                                    | l engine<br>less tha                            |
| ease insert your opinic<br>Fuel savings<br>Cost savings<br>Resources savings<br>Emissison of CO2 si<br>Emissison of SOX si                                                                                                    | on about technology imp<br>avings<br>avings .                                                  | oct (for road transport (<br>unknow O pejor<br>unknow O pejor<br>unknow O pejor<br>unknow O pejor<br>unknow O pejor<br>unknow O pejor                                                                                                    | mode) on KPIs:<br>ative () unchanged ()<br>ative () unchanged ()<br>ative () unchanged ()<br>ative () unchanged ()<br>ative () unchanged ()                                                                                                    | <ul> <li>better () very high</li> <li>better () very high</li> <li>better () very high</li> <li>better () very high</li> <li>better () very high</li> <li>better () very high</li> </ul> | Readiments in<br>9<br>Energy Source<br>correction<br>correction<br>Diesel<br>Source<br>ca. 25%                   | a less tha                                 | Time to Manket<br>3<br>Efficiency<br>same as Diese<br>MOx<br>n ca. 25% I<br>Diesel<br>LCC<br>n ca. +50% n                                                                   | l engine<br>less that<br>nore that              |
| lease insert your opinic<br>Fuel savings<br>Cost savings<br>Resources savings<br>Emissison of CO2 si<br>Emissison of SOX si<br>Average speed of ti                                                                                                    | on about technology imp<br>avings<br>avings<br>he service increase                             | oact (for road transport<br>unknow pejor<br>unknow pejor<br>unknow pejor<br>unknow pejor<br>unknow pejor<br>unknow pejor<br>unknow pejor                                                                                                    | mode) on KPIs:<br>ative () unchanged ()<br>ative () unchanged ()<br>ative () unchanged ()<br>ative () unchanged ()<br>ative () unchanged ()<br>ative () unchanged ()                                                                                                    | better © very high<br>better © very high<br>better © very high<br>better © very high<br>better © very high<br>better © very high                                                         | Readiness in<br>9<br>Energy Source<br>electricity<br>CO2<br>Ca. 25%<br>Diesel<br>SO7<br>Ca. 25%<br>Diesel        | a less tha                                 | Time to Market<br>3<br>Efficiency<br>same as Diese<br>MOx<br>n ca. 25% I<br>DieseI<br>LCC<br>n ca. +50% m<br>DieseI engine                                                  | l engine<br>less that                           |
| lease insert your opinio<br>Fuel savings<br>Cost savings<br>Resources savings<br>Emissison of CO2 s<br>Emissison of SOX s<br>Emissison of SOX s<br>Verage speed of ti<br>Frequency of the se                                                                  | an about technology imp<br>avings<br>avings<br>he service increase<br>ervice                   | Dect (for road transport i<br>C unknow C pejor<br>C unknow C pejor<br>Unknow C pejor<br>Unknow C pejor<br>Unknow C pejor<br>Unknow C pejor<br>Unknow C pejor                                                                                                    | mode) on KPIs:<br>ative () unchanged ()<br>ative () unchanged ()<br>ative () unchanged ()<br>ative () unchanged ()<br>ative () unchanged ()<br>ative () unchanged ()<br>ative () unchanged ()                                                                                                    | better very high<br>better very high<br>better very high<br>better very high<br>better very high<br>better very high<br>better very high                                                 | Readiness ie<br>9<br>Energy Sound<br>electricity<br>CO2<br>ca. 25%<br>Diesel<br>SCA<br>ca. 25%<br>Diesel<br>HTBF | vel                                        | Time to Market       3       Efficiency       same as Diese       NOx       n ca. 25%       Diesel       LCC       n ca. +50% n       Diesel engine       Energy contaure n | l engine<br>less that<br>nore that<br>reduction |
| ease insert your opinio<br>Fuel savings<br>Cost savings<br>Emissison of CO2 s<br>Emissison of CO2 s<br>Emissison of SOX s<br>Emissison of SOX s<br>Emissison of SOX s<br>Emissison of SOX s<br>Emissison of SOX s<br>Emissison of SOX s<br>Emission of the se | on about technology imp<br>avings<br>avings<br>he service increase<br>ervice                   | Sact (for road transport i<br>Unknow Pejor<br>Unknow Pejor<br>Unknow Pejor<br>Unknow Pejor<br>Unknow Pejor<br>Unknow Pejor<br>Unknow Pejor<br>Unknow Pejor<br>Unknow Pejor                                                                                                    | mode) on KPIs:<br>ative © unchanged (<br>ative © unchanged (<br>ative © unchanged (<br>ative © unchanged (<br>ative © unchanged (<br>ative © unchanged (<br>ative © unchanged (<br>ative @ unchanged (                                                                                                    | better very high<br>better very high<br>better very high<br>better very high<br>better very high<br>better very high<br>better very high<br>better very high                             | Readiness in<br>9<br>Energy Source<br>electricity<br>CO2<br>ca. 25%<br>Diesel<br>Artor<br>0                      | vel                                        | Time to Market<br>3<br>Efficiency<br>same as Diese<br>MOx<br>n ca. 25% I<br>Diesel<br>LCC<br>n ca. +50% n<br>Diesel engine<br>Energy consume n<br>-                         | d engine<br>less that<br>nore that              |
| ease insert your opinio<br>Fuel savings<br>Cost savings<br>Emissison of CO2 si<br>Emissison of CO2 si<br>Emissison of SOX si<br>Average speed of ti<br>Frequency of the se<br>Reliability of the sei<br>Operational/infrastr                                  | on about technology imp<br>avings<br>avings<br>he service increase<br>ervice<br>rvice<br>rvice | Cect (for road transport i<br>unknow © pejor<br>unknow © pejor<br>unknow © pejor<br>unknow © pejor<br>unknow © pejor<br>unknow © pejor<br>unknow © pejor<br>unknow © pejor<br>unknow © pejor                                                                                                    | mode) on KPIs:<br>ative © unchanged (<br>ative © unchanged (<br>ative © unchanged (<br>ative © unchanged (<br>ative © unchanged (<br>ative © unchanged (<br>ative © unchanged (<br>ative @ unchanged (<br>ative @ unchanged (<br>ative @ unchanged (<br>ative @ unchanged (<br>ative @ unchanged (<br>ative @ unchanged (<br>ative @ unchanged (<br>ative @ unchanged ( | better very high<br>better very high<br>better very high<br>better very high<br>better very high<br>better very high<br>better very high<br>better very high<br>better very high         | Readiness in<br>9<br>Energy Source<br>electricity<br>CO2<br>ca. 25%<br>Diesel<br>MTBF<br>0<br>Carbon Fool        | vel<br>ce<br>b less tha<br>b less tha      | Time to Market<br>3<br>Efficiency<br>same as Diese<br>MOx<br>n ca. 25% I<br>Diesel<br>LCC<br>CC<br>Energy consume n<br>-                                                    | l engine<br>less that<br>more that<br>reduction |

Figure 21: Feedback on the Technology Influence on KPIs

From the third page on, the technology applicability on each corridor is reported to let the user express a feedback on that (Figure 22).

Below the map, two tables are reported, respectively one with the list of nodes and the other with the list of links. The intent of this tables is to insert your opinion on technology applicability.

The list of nodes and links are highlighted in:

- *Green*: the SuperGreen Consortium considers the technology as applicable on the nodes/links;
- *Red*: the SuperGreen Consortium considers the technology as not applicable on the nodes/links.

The available opinions are (Figure 22):

- No opinion: the user does not have an opinion on the technology applicability,
- Is applicable: the technology is applicable on node/link,
- Is not applicable: the technology is not applicable on node/link.

It is moreover select the following option referred to all the links/nodes of the corridor:

- The technology is applicable on all the nodes/links,
- The technology is not applicable on all the nodes/links.

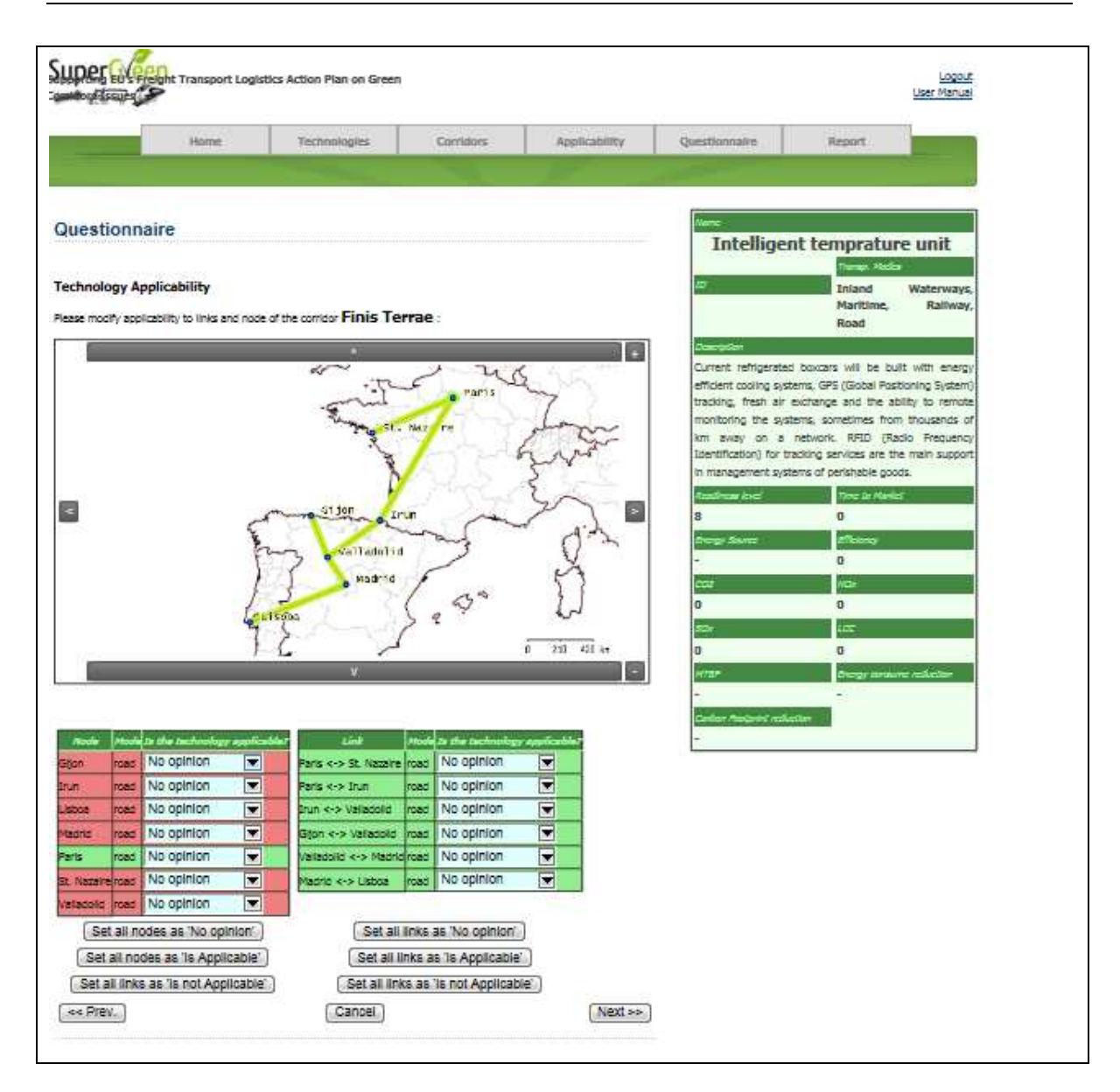

Figure 22: Opinion on technology applicability.

# 5 "Report" section

In this section it is possible to create and download a pdf file reporting all the data collected on a selection of technologies and also results of the benchmarking activities.

Figure 23: Default Screen of the "Report" section.